## How to Find the IP Address of Your PC

Simply right-click on the My Computer (or This PC) shortcut on the desktop, and then select Properties

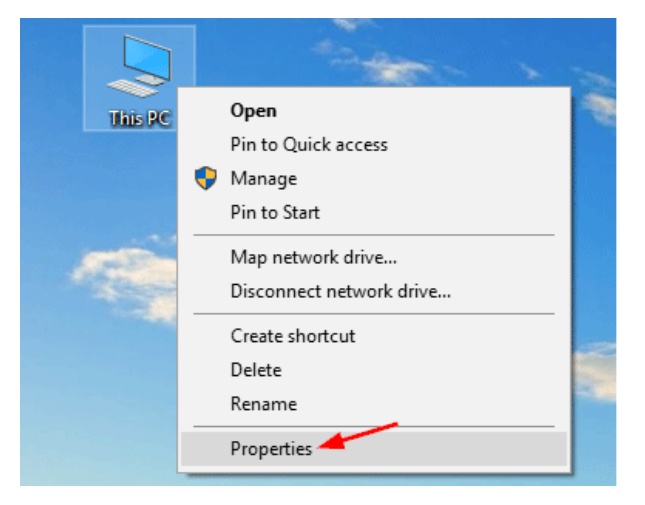

Under "Computer name, domain, and workgroup settings", you will find the Full computer name listed.

| System                       |                                                     |                   |
|------------------------------|-----------------------------------------------------|-------------------|
| Rating:                      | 5,0 Windows Experience Index                        |                   |
| Processor:                   | Intel(R) Core(TM) i5-3470 CPU @ 3.20GHz             |                   |
| Installed memory (RAM):      | 16.0 GB                                             |                   |
| System type:                 | 64-bit Operating System                             |                   |
| Pen and Touch:               | No Pen or Touch Input is available for this Display |                   |
| Computer name, domain, and w | orkgroup settings                                   |                   |
| Computer name:               | ESO91-PC                                            | 🚱 Change settings |
| Full computer name:          | ESO91-PC 00.ad.bu.edu                               |                   |
| Computer description:        | ESO91-PC                                            |                   |
| Domain:                      | ad.bu.edu                                           |                   |

In this example, The name is ESO91-PC00.ad.bu.edu, your PC name will be different.

Once you have your Full computer Name, email it to yourself for future reference.

Don't forget to add :513 (colon 513) after the Name for remote login access.

Example: ESO91-PC00.ad.bu.edu:513

Log into CiscoVPN first then run Remote Desktop Connection

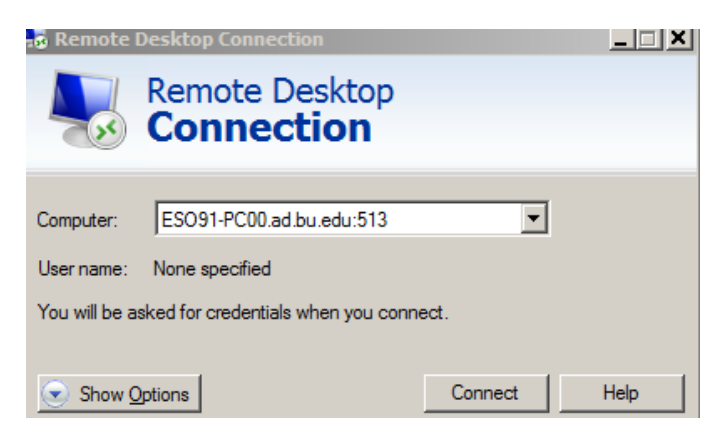